# Aggiornamento programma Biblioteca versione 1.5.1

Con questo aggiornamento sono state apportate le seguenti migliorie o correzioni:

- in fase di importazione da file xml non veniva correttamente importato il campo "tipo materiale";
- nelle procedure di esportazione e importazione da file xml viene adesso gestito anche il campo "collocazione".

# Aggiornamento programma Biblioteca versione 1.5.0

Con questo aggiornamento sono state apportate le seguenti migliorie o correzioni:

### 1) Importazione automatica dall'anagrafica del programma Alunni

La procedura consente di importare comodamente in archivio gli alunni presenti nella base dati del programma Alunni. Affinché tale operazione sia possibile è necessario che dal computer in uso sia accessibile anche il programma Alunni.

Alla selezione della voce di menù *Altro*  $\rightarrow$  *Importa*  $\rightarrow$  *Utenti da Argo Alunni* viene aperta la seguente finestra:

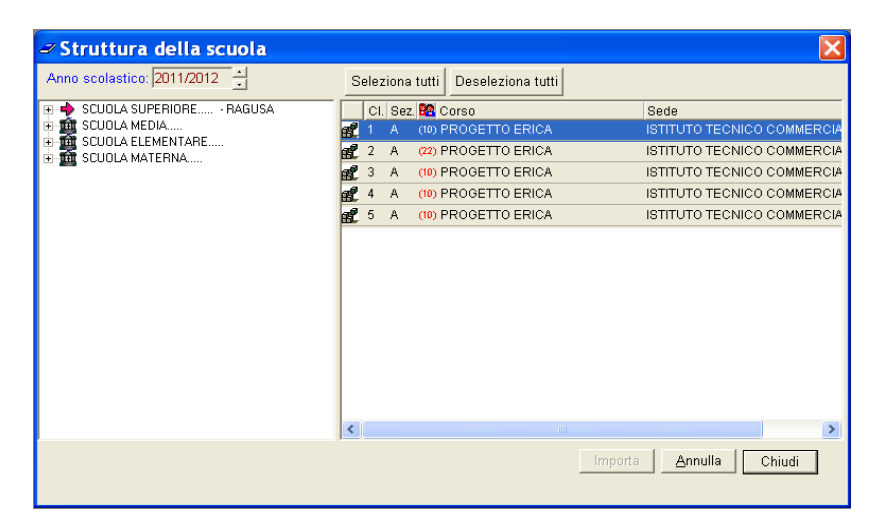

Sulla sinistra è presente la struttura scolastica e sulla destra vengono per default visualizzate le classi della prima (o unica) istituzione scolastica. L'albero a sinistra si espande fino al nodo classe e, al click sulla scuola o sul corso, vengono visualizzate a destra le relative classi.

Al click sulla classe (sia nel caso in cui la classe compaia a sinistra, sia che compaia a destra), vengono visualizzati gli alunni sulla destra.

| Anno scolastico: 2011/2012 🔹                                                                                                    | Seleziona tutti Deseleziona tutti                          |              |              |                           |                              |              |
|----------------------------------------------------------------------------------------------------|------------------------------------------------------------|--------------|--------------|---------------------------|------------------------------|--------------|
| SCUOLA SUPERIORE RAGUSA SCUOLA SUPERIORE RAGUSA ST PROGETTO ERICA (TP02) A - ISTITUTO TECNICO COMMERCIAL SA - ISTITUTO TECNICO COMMERCIAL SA - ISTITUTO TECNICO COMMERCIAL SA - ISTITUTO TECNICO COMMERCIAL SCUOLA MEDIA SCUOLA LELEMENTARE SCUOLA LELEMENTARE | Classe: 2 A - ISTITUTO TECNICO COMMERCIALE STATALE "FERMI" |              |              |                           |                              |              |
|                                                                                                    |                                                            |              |              | Cognome                   | Nome                         | Data nasc. 8 |
|                                                                                                    |                                                            |              |              | ALLEGRETTI                | LUCA                         | 28/12/1993 N |
|                                                                                                    |                                                            | 8            |              | AMICO                     | CAMILLA                      | 30/03/1993 F |
|                                                                                                    |                                                            | 8            |              | AREZZO                    | CARLO                        | 02/02/1993 🐧 |
|                                                                                                    |                                                            | 8            | $\checkmark$ | BAGLIERI                  | GIORGIO                      | 16/08/1993 N |
|                                                                                                    | F                                                          |              | ~            | BALDINI                   | ANNA                         | 20/01/1993 F |
|                                                                                                    | F                                                          | 8            |              | BOCCIA                    | GIULIA                       | 16/09/1993 F |
|                                                                                                    | F                                                          | 8            |              | CRISCIONE                 | GIOVANNI                     | 13/08/1993 N |
|                                                                                                    |                                                            | 8            |              | DI STEFANO                | GIACOMO                      | 16/11/1993 N |
|                                                                                                    |                                                            | 0            |              | FASOLI                    | LINDA                        | 26/10/1993 F |
|                                                                                                    |                                                            | 8            |              | GRECO                     | FABIO                        | 04/12/1993 N |
|                                                                                                    |                                                            | 8            |              | GUASTELLA                 | MARIO                        | 07/07/1993 N |
|                                                                                                    |                                                            |              |              | •                         |                              |              |
|                                                                                                    |                                                            | $\checkmark$ | Ana          | aqrafe qià presente in ar | chivio. 🌻 Alunno ritirato. 👘 | ~            |
|                                                                                                    | <                                                          |              |              |                           |                              | >            |
|                                                                                                    |                                                            |              |              |                           | Importo Appul                |              |

Accanto a ciascun alunno è presente un check-box per la selezione e un flag verde se l'alunno risulta già presente nell'archivio di biblioteca. Inizialmente nessun alunno è selezionato.

In alto a destra sono presenti i pulsanti per la selezione e deselezione di tutti gli alunni della classe.

Se uno o più alunni sono selezionati si può procedere all'importazione.

Nel caso in cui l'alunno non esista ancora nell'archivio di Biblioteca, verranno inseriti nome, cognome, classe e data di nascita.

Nel caso in cui l'alunno sia già presente (ricerca fatta sulla base di nome, cognome e data di nascita) si effettua solamente l'aggiornamento della classe di appartenenza, se diversa da quella presente in archivio.

E' importante notare che se non viene selezionato nessun alunno la procedura di importazione non viene effettuata. Se vengono selezionati degli alunni in una classe e poi ci si sposta su un'altra classe in cui si effettuano delle importazioni, non verranno importati gli alunni selezionati nella prima classe. La funzione di importazione agisce solamente sugli alunni visibili e selezionati.

### 2) Statistica autori più richiesti

Attivata la funzione dal menù *Stampe*  $\rightarrow$  *Statistiche*  $\rightarrow$  *Autore più richiesto* si visualizza il pannello in cui specificare i parametri da riportare nella stampa e cioè il periodo da considerare nella produzione della statistica.

| 🛩 Parametri : statistica autore più 🔀                                    |
|--------------------------------------------------------------------------|
| Periodo delle richieste del prestito:<br>Dal:  15/05/2000 Al: 03/02/2012 |
|                                                                          |
| <u>O</u> k <u>A</u> nnulla                                               |

Dopo avere confermato cliccando su OK il programma produrrà l'anteprima di stampa contenente le informazioni statistiche relative agli autori più richiesti nel periodo indicato dall'operatore.

#### 3) Stampa elenco titoli per Collocazione

Sarà possibile stampare il materiale privo di collocazione come una categoria a parte, non necessariamente inclusa nella stampa del materiale con una specifica collocazione.

#### 4) Stampa elenco per Titoli

La funzione di Stampa elenco per Titoli non produce più errore nel caso in cui si cerchi un Titolo dotato di apostrofo.